## Navigating the mbwrsec.club website with your mouse

Let's start with the "Main Menu" on the left of your screen.

- Point your mouse on the "Home Page", if your mouse reacts like mine it will display a 'hand".
- then slowly move the pointer down to the next menu item, and so forth until you reach "Contact us" at the end. Menu items that have a "right pointing triangle" have submenus.
- now go back and point at "Home Page" Menu
- you will notice a box appears to the right displaying (see clip below):
  - New website...
  - $\circ \quad \text{How to Join} \quad$
  - Nancy's Web Guide

|                     | March 15t, 2015           |
|---------------------|---------------------------|
| Home Page           | New Website - Start up    |
| What's New          | Plan .                    |
| First Time Visitors | How to Join               |
| Club Organization   | Nancy's Web Guide         |
| Pension & Benefits  | make any c<br>or edit the |

- these are "sub menus",
- slowly move the mouse pointer to the right and it will underline the first submenu.
- now move the pointer down to "How to Join"
- if this is the item you wish to display, "click" the mouse (done by pressing down on Left mouse button)
- give the computer a few seconds and it will display the "How to Join" information.

All of the submenus display and select information pages the same way.

Click here for Seniors Mouse Tutorial

DJC/March 17/2015